# PA-A3上的no buffer錯誤計數器何時遞增?

### 目錄

<u>簡介</u> <u>必要條件</u> <u>需求</u> <u>採用元件</u> <u>慣例</u> <u>VIP上的緩衝區短缺下降:show queueing interface atm</u> 相關資訊

## <u>簡介</u>

atm-1# show interface atm 4/0

本檔案將說明show interface atm指令輸出中no buffer計數器的增加時間。沒有緩衝區定義輸出計數器。

ATM4/0 is up, line protocol is up Hardware is ENHANCED ATM PA MTU 4470 bytes, sub MTU 4470, BW 149760 Kbit, DLY 80 usec, reliability 255/255, txload 136/255, rxload 1/255 Encapsulation ATM, loopback not set Encapsulation(s): AAL5 4095 maximum active VCs, 5 current VCCs VC idle disconnect time: 300 seconds Signalling vc = 4, vpi = 0, vci = 5 UNI Version = 3.0, Link Side = user 4 carrier transitions Last input 00:02:30, output 00:00:00, output hang never Last clearing of "show interface" counters never Input queue: 0/75/0/0 (size/max/drops/flushes); Total output drops: 103197668 Queueing strategy: Per VC Queueing 30 second input rate 0 bits/sec, 0 packets/sec 30 second output rate 80210000 bits/sec, 6650 packets/sec 308 packets input, 9856 bytes, 4138 no buffer Received 0 broadcasts, 0 runts, 0 giants, 0 throttles 0 input errors, 0 CRC, 0 frame, 0 overrun, 0 ignored, 0 abort 338179038 packets output, 3163620726 bytes, 0 underruns 0 output errors, 0 collisions, 0 interface resets 0 output buffer failures, 0 output buffers swapped out atm-1#

**註: show interface atm命令顯示的**no buffer計數器與show controller atm輸出中的rx\_no\_buffer計 數器不同。請參閱<u>使用show controllers atm命令輸入錯誤</u>。

為了確保高轉發效能,PA-A3埠介面卡使用單獨分段和重組(SAR)晶片進行接收和傳輸。每個 SAR都由其自己的本地記憶體子系統支援,以儲存資料包和關鍵資料結構,如虛擬通道(VC)表。此 記憶體特別包括PA-A3上的4 MB同步DRAM(SDRAM)。 當介面耗盡其本地粒子緩衝區的供給時,PA-A3驅動程式開始增加no buffer計數器。這些緩衝區會 使用Tx-BFD編號進行追蹤,您可以在**show controller atm**命令的輸出中檢視該編號。

BFD Cache status:

base=0x62931AA0, size=6144, read=143

Rx Cache status:

資料包緩衝區描述符(BFD)描述了PA-A3驅動程式用於訪問特定資料包緩衝區的索引。BFD快取大小 表示本地埠介面卡(PA)記憶體中的緩衝區總數。當前自由粒子數由讀取出。

在傳輸路徑上,本地記憶體由6144個粒子組成,粒子大小為576位元組(或580位元組,帶有隨路由 器內部資料包傳輸的內部4位元組報頭)。 其中,PA-A3為操作、管理和維護(OAM)信元等系統資 料包保留144個粒子。當值達到144時,PA-A3驅動程式開始丟棄資料包,直到有足夠數量的本地記 憶體粒子可用。

沒有緩衝區封包捨棄與**show atm vc** vcd指令輸出中計數的outPktDrops不同。當VC填充其單獨的傳 輸緩衝區配額時,PA-A3驅動程式會增加OutPktDrops計數器。配額的目的是防止持續超額訂閱的 VC獲取所有資料包緩衝區資源,並阻礙其他VC在其流量合約內傳輸正常流量。

no buffer計數器的遞增表示僅耗盡PA-A3上的本地記憶體,並不表示VC已耗盡其每個VC的傳輸信用。

### 必要條件

#### <u>需求</u>

本文件沒有特定需求。

### <u>採用元件</u>

本文件所述內容不限於特定軟體和硬體版本。

本文中的資訊是根據特定實驗室環境內的裝置所建立。文中使用到的所有裝置皆從已清除(預設))的組態來啟動。如果您的網路正在作用,請確保您已瞭解任何指令可能造成的影響。

#### <u>慣例</u>

如需文件慣例的詳細資訊,請參閱<u>思科技術提示慣例</u>。

### VIP上的緩衝區短缺下降: show queueing interface atm

在某些特殊情況下,輸出通用介面處理器(VIP)可能沒有緩衝區來儲存從路由/交換處理器(RSP)或輸 入VIP交換到此輸出VIP的封包。因此,無論資料包的優先順序如何,VIP都需要不加區別地丟棄該 資料包。

嚴重的擁塞以及加權隨機早期偵測(WRED)引數的錯誤配置都可能導致這種異常情況。例如,如果 指數加權常數已從預設值重新配置為過大的值,則WRED演算法響應擁塞的速度較慢(因為移動平 均僅在瞬時隊列填充時緩慢增加)。因此,WRED可能不能足夠早地開始智慧丟棄,並且突發持續 填充緩衝區。

#### 您應避免這些情況,因為這些丟棄會無差別地影響高優先順序流量。

# 由於緩衝區不足而導致VIP上的丟包可通過nobuffer drops計數器通過**show queueing interface** atm命令進行監控。

7513-1-31# show queueing interface atm 11/0/0.103

| VC 5/103 -                                                         |           |
|--------------------------------------------------------------------|-----------|
| ATM11/0/0.103 queue size 46                                        |           |
| packets output 1346100, drops 134315, <b>nobuffer drops 0</b>      |           |
| WRED: queue average 44                                             |           |
| weight 1/512, max available buffers 1021                           |           |
| Precedence 0: 40 min threshold, 81 max threshold, 1/10 mark weight | ght       |
| 1344366 packets output, drops: 134304 random, 10                   | threshold |
| Precedence 1: 45 min threshold, 81 max threshold, 1/10 mark weight | ght       |
| (no traffic)                                                       |           |
| Precedence 2: 50 min threshold, 81 max threshold, 1/10 mark weight | ght       |
| (no traffic)                                                       |           |
| Precedence 3: 55 min threshold, 81 max threshold, 1/10 mark weight | ght       |
| (no traffic)                                                       |           |
| Precedence 4: 60 min threshold, 81 max threshold, 1/10 mark weight | ght       |
| (no traffic)                                                       |           |
| Precedence 5: 65 min threshold, 81 max threshold, 1/10 mark weight | ght       |
| (no traffic)                                                       |           |
| Precedence 6: 70 min threshold, 81 max threshold, 1/10 mark weight | ght       |
| 1734 packets output, drops: 0 random, 1 threshold                  |           |
| Precedence 7: 75 min threshold, 81 max threshold, 1/10 mark weight | ght       |
| (no traffic)                                                       |           |

nobuffer drops計數器指示VIP不加區分地丟棄了多少資料包,因為當RSP或接收資料包的VIP將資料 包切換到輸出VIP時,此時沒有緩衝區可用於接受資料包。因為VIP捨棄封包而不能夠執行IP到 ATM服務類別(CoS)功能(事實上,甚至根本無需檢視封包),所以無論特定VC的移動平均佇列佔 用率如何,也無論封包優先順序如何,都會捨棄此類封包。

除show queueing interface命令外,您還可以使用show vip hqf命令顯示Cisco 7500系列路由器中 PA-A3上的nobuffers數。

#### VIP-Slot0# show vip hqf

!--- Output suppressed. qsize 1525 txcount 46810 drops 0 qdrops 0 nobuffers 0 aggregate limit
2628 individual limit 657 availbuffers 2628 weight 1 perc 0 ready 1 shape\_ready 1 wfq\_clitype 0
有關VIP上的緩衝區短缺丟棄的詳細資訊,請參閱IP到ATM服務類別第1階段設計手冊。

### 相關資訊

- 使用show controllers atm命令輸入錯誤
- IP對ATM服務類別第1階段設計手冊
- <u>Cisco ATM連線埠配接器</u>
- •ATM(非同步傳輸模式)支援頁面
- 技術支援 Cisco Systems